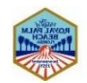

To clear the cache in your Chrome browser, go to the three dots in the upper right hand corner of your browser. Then, click on **More tools** from the drop down menu and then **Clear browsing data...** from the submenu.

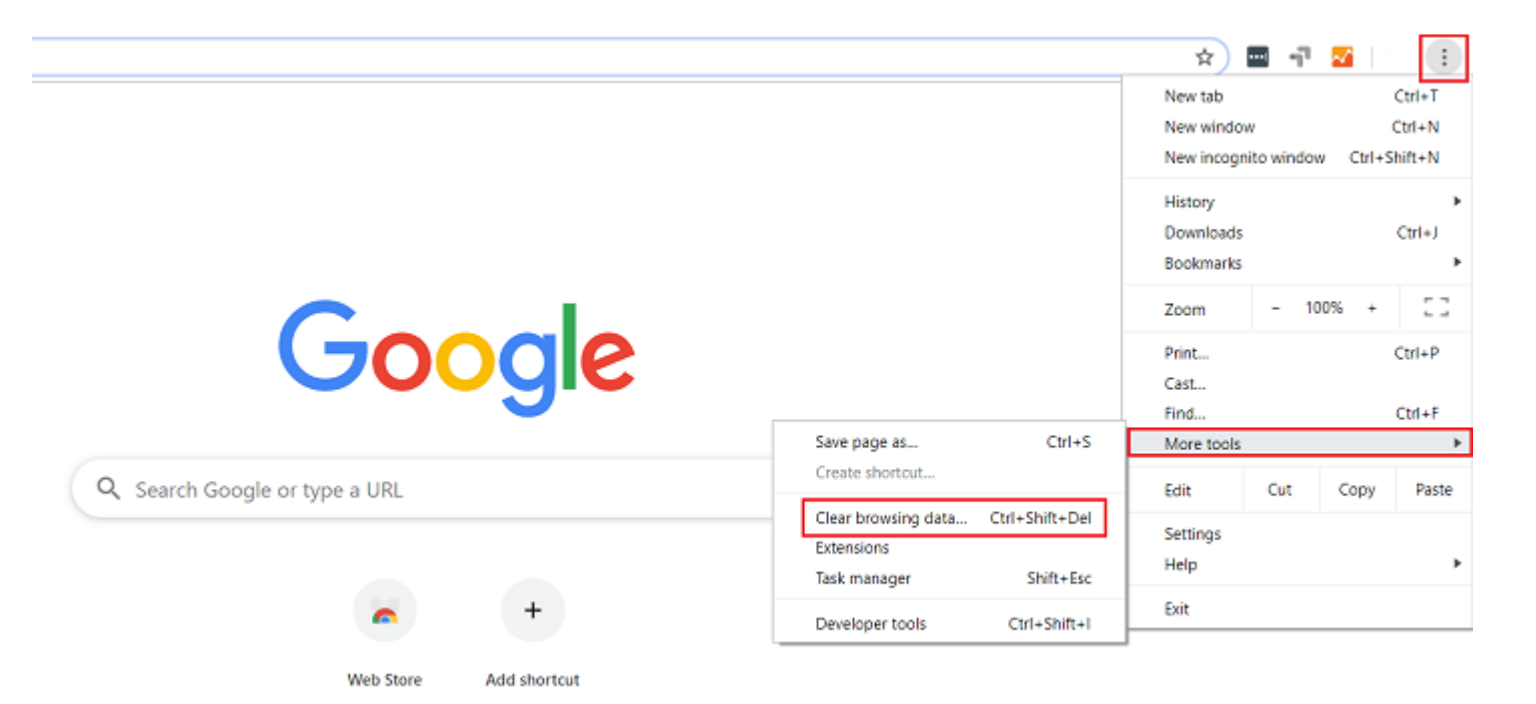

Next, click the checkbox labeled **Cached images and files** if you want to clear just the cache. If any other boxes are checked, you risk deleting your browser history, cookies, passwords, and more (*which is okay if this is your intention!*).

| People          |                                                                                                    |        |
|-----------------|----------------------------------------------------------------------------------------------------|--------|
|                 | Clear browsing data Basic Advanced                                                                                                    | h      |
| Get Goo         | Time range Last hour 🔻                                                                                                    |        |
| Sync and p<br>L | <ul> <li>Browsing history<br/>Clears history and autocompletions in the address bar.</li> <li>Cookies and other site data<br/>Signs you out of most sites.</li> </ul> | n sync |
| Sync and G      | Cached images and files                                                                                                    | +      |
| Manage yo       | Frees up less than 94.8 MB. Some sites may load more slowly on your next visit.                                                                                       | Z      |
| Chrome na       |                                                                                                    | •      |
| Import boo      |                                                                                                    | •      |
| Autofill        | Cancel Clear data                                                                                                    |        |
| Or Passv        | words                                                                                                    | +      |

## How to Clear Browser Cache in Mozilla Firefox

To clear the cache in your Mozilla Firefox browser, start by clicking the hamburger icon in the top right hand corner of your screen and selecting **Options**.

| $(30\%)$ $\cdots$ $\bigtriangledown$ $\bigtriangleup$ $\bigcirc$ google $\rightarrow$ | 👱 III\ 🗊 📟 🛎 🚍                  |
|---------------------------------------------------------------------------------------|---------------------------------|
|                                                                                       | C Sign in to Sync               |
|                                                                                       | O Content Blocking Standard     |
|                                                                                       | Rew Window Ctrl+N               |
|                                                                                       | New Private Window Ctrl+Shift+P |
|                                                                                       | Restore Previous Session        |
|                                                                                       | Zoom – 80% + 🖉                  |
| Google                                                                                | Edit 🔏 🔥 🖻                      |
|                                                                                       | Library >                       |
|                                                                                       | -O Logins and Passwords         |
|                                                                                       | Add-ons Ctrl+Shift+A            |
|                                                                                       | Coptions                        |
| Google Search I'm Feeling Lucky                                                       | Customize                       |
|                                                                                       | Open File Ctrl+O                |
|                                                                                       | Save Page As Ctrl+S             |
|                                                                                       | 🖶 Print                         |
|                                                                                       | Q Find in This Page Ctrl+F      |
|                                                                                       | More >                          |
|                                                                                       | Web Developer >                 |
|                                                                                       | (1) Help >                      |
|                                                                                       | 🖒 Exit Ctrl+Shift+Q             |

Next, select Privacy and Security.

♀ Find in Options

| 🔆 General          | General                                           |
|--------------------|---------------------------------------------------|
| Home               | Startup                                           |
| <b>Q</b> Search    | Restore previous session                          |
| Privacy & Security | ✓ Always check if Firefox is your default browser |
| Sync               | 😆 Firefox is currently your default browser       |

Scroll down to the section labeled **History** and click on the **Clear History** button.

| 🔆 General          |                                                      |                        |
|--------------------|------------------------------------------------------|------------------------|
| Home               | History                                              |                        |
| <b>Q</b> Search    | Firefox will Use custom settings for history ~       |                        |
|                    | Always use private browsing mode                     | Clear Hi <u>s</u> tory |
| Privacy & Security | Remember browsing and download history               |                        |
| Sync               | $\checkmark$ Remember search and <u>form</u> history |                        |
|                    | Clear history when Firefox closes                    | Se <u>t</u> tings      |

When you do, a popup window will appear where you can select to delete the following history items:

Browsing and Download History

- Active Logins
- Form & Search History
- Cookies
- Cache

Here, you can also choose to delete data such as site preferences and offline website data.

|    | Clear All History                                                    | × | 1 |
|----|----------------------------------------------------------------------|---|---|
|    | Time range to clear: Everything                                      |   | l |
| ı  | All selected items will be cleared.<br>This action cannot be undone. |   | l |
|    | History       Browsing & Download History     Cookies                |   |   |
|    | Active Logins       ✓ Cache         Eorm & Search History            |   |   |
|    | Data       Site Preferences       Offline Website Data               |   |   |
| em | Clear Now Cance                                                      | 1 |   |

Once you have made your selections, choose a time range to clear and click **Clear Now**.

## How to Clear Browser Cache in Safari

To clear the cache in your Safari browser, you can do one of two things. The first is clear your entire browsing history, including cache, cookies, and all visited pages, by going to **Safari** > **Clear History**.

| Ś | Safari File E                          | dit | View     | History | Bookmarks | Window | v Help                          |   |
|---|----------------------------------------|-----|----------|---------|-----------|--------|---------------------------------|---|
| • | About Safari<br>Safari Extensio        | ns  |          |         |           |        | li google.com                   | Ċ |
|   | Preferences                            | ę   | ₩,       |         |           |        |                                 |   |
|   | Clear History                          |     |          |         |           |        |                                 |   |
|   | Services                               |     | Þ        |         |           |        |                                 |   |
|   | Hide Safari<br>Hide Others<br>Show All | 7.8 | жн<br>жн |         |           |        |                                 |   |
|   | Quit Safari                            | 5   | ₩Q       |         |           |        | Google                          |   |
|   |                                        |     |          |         |           |        |                                 |   |
|   |                                        |     |          |         |           |        | Google Search I'm Feeling Lucky |   |

A widow will open and all you will have to do is click the **Clear History** button.

| 🗴 Safari | File              | Edit | View | History                                                       | Bookmark                                                      | s Window                             | r Help                       |            |   |
|----------|-------------------|------|------|---------------------------------------------------------------|---------------------------------------------------------------|--------------------------------------|------------------------------|------------|---|
|          | $\langle \rangle$ |      |      |                                                               |                                                               |                                      |                              | google.com | Ċ |
| About    | Store             |      |      |                                                               |                                                               |                                      |                              |            |   |
|          | 1                 |      |      | Clearing hi<br>and other t<br>History will a<br>your ICloud a | istory will re<br>website data<br>liso be removed<br>account. | move relate<br>I.<br>I on other devi | d cookies<br>ces signed into |            |   |
|          | ļ                 | ?    | _    | Clear all                                                     | history<br>C                                                  | ancel (                              | Clear History                | Google     |   |
|          |                   |      |      |                                                               |                                                               |                                      |                              |            |   |

The second option in the Safari browser is to clear *only the browser cache*. Start by going to **Safari > Preferences > Advanced** and clicking the **Show Develop menu in menu bar**.

|                                     | Advanced                                                                                                    |   |
|-------------------------------------|----------------------------------------------------------------------------------------------------|---|
| General Tabs AutoFill Passwords Sea | Arch Security Privacy Notifications Extensions Advanced                                                                                           |   |
| Smart Search Field:                 | Show full website address                                                                                                    |   |
| Page Zoom:                          | 100% ᅌ                                                                                                    |   |
| Accessibility:                      | <ul> <li>Never use font sizes smaller than 9 ×</li> <li>Press Tab to highlight each item on a webpage Option-Tab highlights each item.</li> </ul> |   |
| Bonjour:                            | <ul> <li>Include Bonjour in the Bookmarks menu</li> <li>Include Bonjour in the Favorites bar</li> </ul>                                           |   |
| Internet plug-ins:                  | Stop plug-ins to save power                                                                                                    |   |
| Style sheet:                        | None Selected                                                                                                    |   |
| Default encoding:                   | Western (ISO Latin 1)                                                                                                    |   |
| Proxies:                            | Change Settings                                                                                                    |   |
| [                                   | Show Develop menu in menu bar                                                                                                    | ? |
|                                     |                                                                                                    |   |

This will add the **Develop** menu item to the toolbar at the top of your screen

Next, go to **Develop** > **Empty Caches** to clear the Safari browser cache.

| Safari File Edit View History Bookmarks | Develop Window Help                                                                                                    |                              |
|-----------------------------------------|----------------------------------------------------------------------------------------------------|------------------------------|
|                                         | Open Page With  User Agent                                                                                                    | gle.com Č                    |
| About Store                             | jennifer's MacBook Pro                                                                                                    | 1                            |
|                                         | Experimental Features                                                                                                    |                              |
|                                         | Enter Responsive Design Mode                                                                                                    |                              |
|                                         | Show Snippet Editor<br>Show Extension Builder                                                                                          |                              |
|                                         | Connect Web Inspector て分第1<br>Show JavaScript Console て第C<br>Show Page Source て常U<br>Show Page Resources て第A                           |                              |
|                                         | Start Timeline Recording C企業T Start Element Selection 企業C                                                                              | ogie                         |
|                                         | Empty Caches X#E<br>Disable Caches                                                                                                    |                              |
|                                         | Disable Images<br>Disable Styles<br>Disable JavaScript<br>Disable Extensions                                                           | I'm Feeling Lucky            |
|                                         | Disable Site-specific Hacks<br>Disable Local File Restrictions<br>Disable Cross-Origin Restrictions                                    | Stadia, the future of gaming |
|                                         | Allow JavaScript from Smart Search Field<br>Allow JavaScript from Apple Events<br>Allow Remote Automation<br>Allow Unsigned Extensions |                              |
|                                         | Get Safari Technology Preview                                                                                                    | ]                            |
|                                         |                                                                                                    |                              |

## How to Clear Browser Cache in Microsoft Edge

To clear the cache in Microsoft Edge, click the three-dot icon in the upper right hand corner of your browser window and scroll down to **Settings**.

|                                 | ¥ ¥≡                            |
|---------------------------------|---------------------------------|
|                                 | New window                      |
|                                 | ISS New InPrivate window        |
|                                 | Zoom — 1                        |
|                                 | st≊ Favorites                   |
|                                 | 筆 Reading list                  |
|                                 | II\ Books                       |
|                                 | 1 History                       |
|                                 |                                 |
| GOODE                           | ♀ Extensions                    |
|                                 | Show in toolbar                 |
|                                 | 合 Print                         |
|                                 | ✓ Find on page                  |
|                                 | A <sup>®</sup> Read aloud       |
| Google Search I'm Feeling Lucky | -⇔ Pin this page to the taskbar |
|                                 | More tools                      |
|                                 | Settings                        |
|                                 | ? Help and feedback             |

Next, click Privacy & security and then the Choose what to clear button.

☆

h È

- 114% + 🖍

Ctrl+N Ctrl+Shift+P

Ctrl+I Ctrl+M Ctrl+Shift+U Ctrl+H Ctrl+J

>

>

>

Ctrl+P Ctrl+F

Ctrl+Shift+G

| Google                          | <ul> <li>&gt; General</li> <li>A Privacy &amp; security</li> <li>S Passwords &amp; autofill</li> <li></li></ul> | Privacy & security → Browsing data Some features might save data on your device or send it to Microsoft to improve your browsing experience Learn more about Microsoft privacy Clear browsing data Includes cookies, history, passwords, and other data Choose what to clear Clear data for Microsoft Store books Includes reading progress, notes, bookmarks, and any samples you've downloaded Clear books data |
|---------------------------------|----------------------------------------------------------------------------------------------------|----------------------------------------------------------------------------------------------------|
| Google Search I'm Feeling Lucky |                                                                                                    | Cookies Don't block cookies                                                                                                    |

From there, you can decide what browser data to clear, including cached data and files. When you are done, click **Clear**.

| Google                          | <ul> <li>&gt; General</li> <li>A Privacy &amp; security</li> <li>S Passwords &amp; autofill</li> <li></li></ul> | <ul> <li>&lt; Clear browsing data</li> <li>→</li> <li>→</li> <li>→</li> <li>Browsing history</li> <li>→</li> <li>Cookies and saved website data</li> <li>✓</li> <li>Cookies and files</li> <li>→</li> <li>→</li> <li>Cached data and files</li> <li>→</li> <li>→</li>     &lt;</ul> |
|---------------------------------|----------------------------------------------------------------------------------------------------|----------------------------------------------------------------------------------------------------|
| Google Search I'm Feeling Lucky |                                                                                                    | Clear<br>Always clear this when I close the browser<br>Off                                                                                                    |